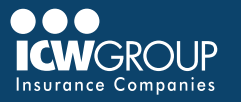

EZ-Report is our convenient and secure online interim reporting payroll service accessed through your ICW Group policyholder portal (<u>myResource</u>). Access to EZ-Report is added at the beginning of your policy period to your Payroll contact, or upon request.

# ACCOUNT SET-UP

## ACCESSING EZ-REPORT THROUGH myRESOURCE

- Select EZ-Report in myResource.
- Click on Your Company Name.

## NOT YET REGISTERED FOR myRESOURCE

- Automatic access to Payroll contact
- To change your Payroll contact, email <u>billing@icwgroup.com</u>.
- Look for an email from myResource to complete registration.
- · Create a Password.
- · Click Submit.
- Check email for authentication.

## **EZ-REPORT SETUP**

- Select self report or payroll provider.
- Select payroll frequency.
- · Select first report date.
- · List officers/owners and their class codes.

## **REPORT DATE**

- · Select first reporting date:
  - Monthly use last day of the month of your policy effective date unless policy is effective 21<sup>st</sup> – 31<sup>st</sup>, use last day of following month.
  - Weekly/bi-weekly/semi-monthly select the first payroll check date on or after the policy effective date.

#### **ENTER YOUR PAYROLL**

- Select policy number under "Matching Policies" section (if multiple policies).
- Select payroll reporting preference (by employee, class code or upload file).
- Enter period date range dates (begin and end date).
- Enter total payroll amount for all employees or class codes.
  <u>Calculating WC Wages</u>
- Hover over each class code to see the description.
- Use "Fill Zeros" to fill in all unused payroll fields.
- Once the difference is zero, select "Continue".
- · Confirm payroll totals and premium totals.
- Select "Submit" at the bottom of the page.

#### OR

#### UPLOAD PAYROLL FILE

- Select "Upload Payroll Reporting File" option.
- Choose a Reporting template to download.
- · Complete payroll (follow instructions on template).
- Select File and Upload payroll.

#### **MAKING PAYMENTS**

- You can make online payments in EZ-Pay also within myResource.
  - Refer to the <u>EZ-Pay quickstart guide</u> for payment information.
- Your company's AP contact (once enrolled in EZ-Pay) will get invoice notification within 2 business days.
- Sign up for automatic payments.
  - · Payments will be deducted on the due date.

### ADDITIONAL ASSISTANCE

- Contact updates/ System access: <u>billing@icwgroup.com</u> or 858-350-7399
- Interim Payroll Reporting: <u>support@smartpayllc.com</u> or 877-204-0489
- Payments: <u>ar@icwgroup.com</u> or 858-350-7262

Note: If you would like to report separate locations, please work with your agent to endorse your policy to "Bill by location".

#### icwgroup.com

ICW Group is the marketing name for ICW Group Holdings, Inc. For a list of all ICW Group Holdings, Inc. subsidiaries, please visit our website www.icwgroup.com. Not all products and coverages are available in all states.